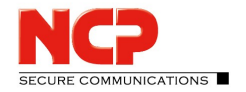

## How to configure a safe Hotspot Logon

There are two ways to configure a safe Hotspot Logon for the NCP Secure Entry Client and the NCP Secure Enterprise Client - with enabled Wi-Fi-management and disabled Wi-Fi management.

## Disabled

- 1. Start the client monitor and go to *Configuration*. Open the Option *Wi-Fi* and go to the tab *Connection*. In this case the checkbox *Enable Wi-Fi management* needs to be <u>unchecked</u>.
- 2. Go back to the Client Monitor and open the option *Firewall* under *Configuration*.
- 3. Check the box for enable Firewall.
- 4. The check in the box for *permit IPsec protocol* must be set.
- 5. If the Firewall is enabled, this icon V will apear in the client monitor.
- 6. Go to Connection and choose Hotspot Logon.

## Enabled

- 1. Start the client monitor and go to *Configuration*. Open the Option *Wi-Fi* and go to the tab *Connection*. In this case the checkbox *Enable Wi-Fi management* needs to be <u>checked</u>.
- 2. Go back to the Client Monitor and open the option *Firewall* under *Configuration*.
- 3. Check the box for enable Firewall.
- 4. The check in the box for *permit IPsec protocol* must be set.
- 5. If the Firewall is enabled, this icon V will apear in the client monitor.
- 6. Everytime when Wi-Fi is available you will receive a notification in the Client Monitor.